# 本 DVD-ROM の使い方

このたびは、「みるみる定着・中国語単語シリーズ」をお買い上げいただき 誠にありがとうございます。

この冊子では、DVD-ROMの内容をコンピュータにインストール(コピー) する方法ならびに iPhone、iPod、iPad に転送する方法を説明します。

 ※本説明書は、2015 年 8 月現在のものです。過去または最新の説明書については、 http://kaeru-life.com/manuals/ をご参照ください。

※ Android 端末への動画ファイル・音声ファイル・PDF ファイルの転送方法については、メー カー、機種により異なるため、詳細は各メーカーへお問合せください。

### ■DVD-ROM の内容

●フォルダ「テキスト」… 全単語とフレーズ記載の PDF ファイルを内包。

●フォルダ「ムービー」··· 全単語とフレーズ収録のムービーファイルを内包。

●フォルダ「サウンド(日中)」… 全単語とフレーズ収録の音声ファイル

を内包。音声は、日本語→中国語 の順に読み上げ。

●フォルダ「サウンド(中)」… 全単語とフレーズ収録の音声ファイルを内 包。音声は中国語のみを読み上げ。

●フォルダ「サウンド(日)」… 全単語とフレーズ収録の音声ファイルを内 包。音声は日本語のみを読み上げ。

#### iTunes のダウンロード(Windows 版)について

DVD-ROM 内のコンテンツを iPhone / iPod / iPad に転送される場合には「iTunes」を事 前にインストールしておく必要があります (Windows7 以上対応、Vista / XP は非対応)。 「iTunes」は下記より無料でダウンロードできます。 http://www.apple.com/jp/itunes/download/

 ② DVDのアイコンをダブルクリックします。その中にフォルダがあります。
③ 各フォルダを、「書類」フォルダなどの、お使いの Mac の任意の場所に ドラッグ & ドロップすることで、インストールが完了します。

### ■ムービーの再生手順

Windows の場合

①「ムービー」フォルダ内の、いずれかの フォルダを開きます。

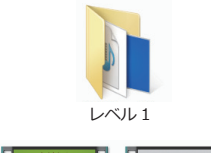

Unit 🕕

不客气

2 視聴したいファイルをダブルクリックします。

#### ❸ プレーヤーが開き、再生されます。

※ Windows 8 でフルスクリーン再生をしたくない場合は、 ファイルを右クリック→「プログラムから開く」→「規定のプ ログラムの選択」→「Windows Madia Player」の手順で再 生プログラムの変更を行ってください。

## ※映像は教材により異なります。

xià//kè

下课

#### Mac の場合

❶「ムービー」フォルダ内の、いずれかのフォルダを開きます。

2 視聴したいファイルをダブルクリックします。

③「iTunes」が起動し、再生が始まります。

④ 一度再生したムービーは、iTunes」内の「ムービー」に保存されるため、
次からは iTunes を起動し、「ムービー」の中から選択して視聴できます。

#### Windows Vista、XP でムービーが再生されない場合

Windows Vista、XP でムービーを再生するには、MP4 形式のムービーファイルを再生可能 なソフトウェアのインストールが必要です。代表的なソフトウェアとして、Apple 社の 「QuickTime Player for Windows」があります。

「QuickTime Player for Windows」の最新版は下記より無料でダウンロードできます。 https://support.apple.com/ja\_JP/downloads/quicktime

### ■インストール手順

本 DVD-ROM 内のコンテンツは、<u>必ずお持ちのコンピュータにインストー</u> <u>ル(コピー)してからご利用下さい</u>。以下、手順です。

#### Windows 10 / Windows 8 の場合

DVDをドライブに入れます。
2「スタート」画面に右画像のよう

な表示が出たらクリックし、

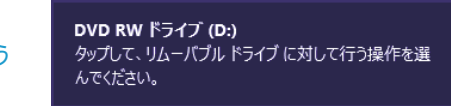

次に「フォルダーを開いてファイルを表示」を選択します。

❸「デスクトップ」画面に移り、DVDの中身が表示されます。

④ 各フォルダを、「デスクトップ」や「ドキュメント」など、お使いの PC の任意の場所にドラッグ&ドロップすることで、インストールが完了します。

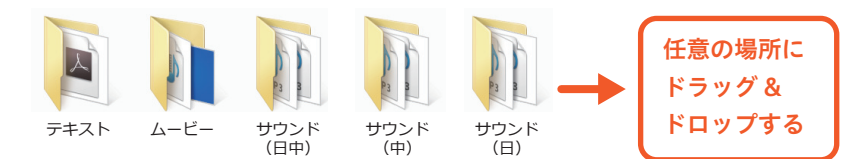

### Windows 7 の場合

● DVD をドライブに入れます。

- ②「スタート」メニューから、「(マイ) コンピュータ」をクリックします。
- ③「(マイ) コンピュータ」の中にある DVD のアイコンをダ
- ブルクリックします。その中にフォルダがあります。
- ④ 各フォルダを、「デスクトップ」や「(マイ) ドキュメント」 など、お使いの PC の任意の場所にドラッグ & ドロップする
- ことで、インストールが完了します。

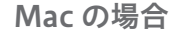

0

DVD をドライブに入れ、デスクトップの DVD のアイコンを確認します。 (次ページへ続く)

### 音声の再生手順

#### Windows の場合

●「サウンド(日中)」、「サウンド(中)」、「サウンド(日)」 フォルダのうち、いずれかを開きます。

2 聞きたいファイルをダブルクリックします。

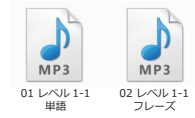

❸ プレーヤーが開き、再生されます。

#### Mac の場合、Windows 版『iTunes』で聞く場合

音声を iPod や iPhone、iPad に転送してお聞きになる場合は、ファイルを iTunes に入れ ておく必要があります。

G

iTunes を起動します。
「iTunes」の画面上部にあるメニューから、
「ミュージック(音符のアイコン)」を選択します。

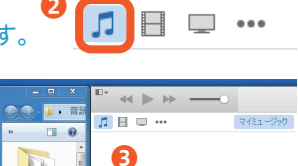

4 **)** )

ミュージック

⑤「サウンド(日中)」、「サウンド(中)」、「サウンド(日)」フォルダのうち、聞きたいものをiTunesのウインドウ内へドラッグ&ドロップします。

④ 項目の名前が、iTunes に表示されます。
● 聞きたい項目の名前をダブルクリックして、再生します。

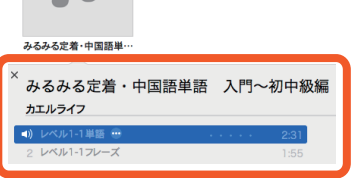

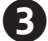

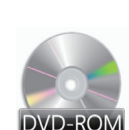

(2)

## テキストの開き方

### Windows、Mac 共通

- ●「テキスト」フォルダを開きます。
- 2 ファイル「○○○.pdf」をダブルクリックします。 (※教材によりファイル名は異なります。) 3 既定の PDF ビューワ(「Adobe Reader」、「プレビュー」 など)が起動し、ファイルが開きます。

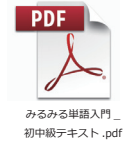

## テキストを iPod Touch、iPhone、iPad に転送するには

iPod Touch、iPhone、iPad 用の アプリケーション「iBooks」へ PDF ファ イルを転送する方法について説明します。

※ PDF ファイルの転送、閲覧には様々な方法があります。その他の転送、閲覧方法については、 各アプリケーションのマニュアルをご参照ください。

## iTunes を起動します。

2 iTunes の画面上部にあるメニューから、「 ・・・ 」 のアイコンを選択し、「ブック」を選択します。

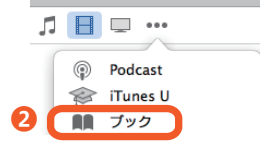

B

ブック

71%

6

J.

1 🗉 💷 🚥 🚺

カエルライフの iPh 32GB

De

B

カエルライフのiP 32GB

□□ 概要

🕂 Арр

**n** = 7 -

6 🛛 🗖 🏼 🕞 🕞

ハービー

73% 🔳 🕫

みるみる単語 入門\_初中級 テキスト

□ 概要

-∕А; Арр

■ ムービー

🎵 ミュージック

③「テキスト」フォルダの中から、PDF ファイル を iTunes のウインドウ内ヘドラッグ&ドロップし ます。

④ お持ちの iPod Touch / iPhone / iPad を、コ ンピュータへ接続(ケーブルまたは Wi-Fi 接続) します。

5 iTunes のウインドウ上部に、接続した機器が 表示されたら、クリックします。

**6**「ブック」を選択します。 (次ページへ続く)

## 動画を iPod、iPhone、iPad に転送するには

● iTunes を記動します。

2 [iTunes]の画面上部にあるメニューから、

「ムービー」をクリックします。

. . . . . . . . . . . . . . . .

3 ムービーの入ったフォルダを、iTunesの ウインドウ内へドラッグ&ドロップします。

④ お持ちの iPod / iPhone / iPad を、コン

ピュータへ接続(ケーブルまたは Wi-Fi 接続)します。

5 iTunes のウインドウ上部に、接続した機器が 表示されたら、クリックします。

❻「ムービー」を選択します。

「ムービーを同期」オプションにチェックマークを入れ、同期する内容を 選びます。

③ ウインドウ下の「適用」ボタンをクリックして同期します。

● 同期が完了したら、画面上部に書かれた機器名の横にある、取り出しボ タンをクリックし、接続を解除します。

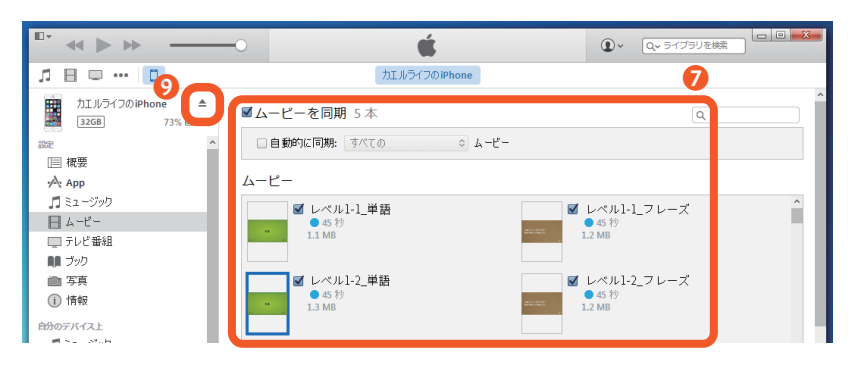

💿 iPod Touch / iPhone / iPad 内にある、「ビデオ」アプリより、転送し たムービーファイルをご覧頂けます。

⑦「ブックを同期」オプションにチェックマークを入れ、同期する内容を選 びます。

⑧ 画面下の「適用」ボタンをクリックして同期します。

⑨ 同期が完了したら、画面上部に書かれた機器名の横にある、取り出しボ タンをクリックし、接続を解除します。

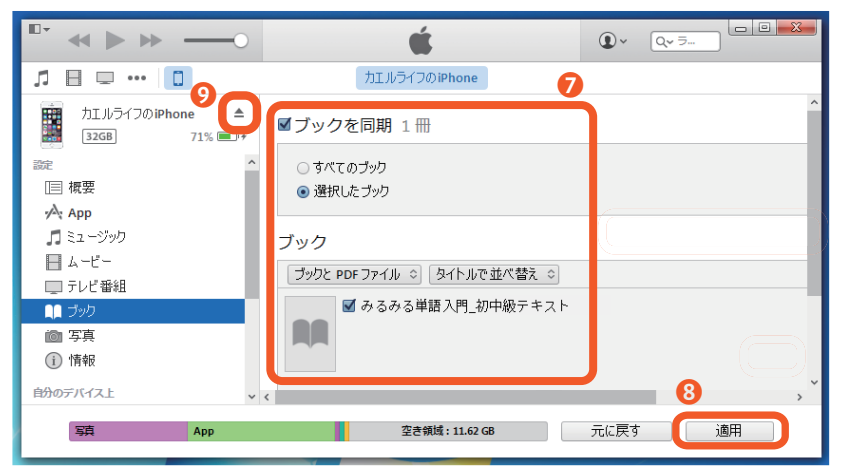

### **(**) iPod Touch / iPhone / iPad にインストールした、 「iBooks」より、転送した PDF ファイルをご覧頂けます。

iBooks

6

カエルラ

※ iBooks は、iPod Touch / iPhone / iPad の「App Store」から 毎料でダウンロードできます。

#### iTunes のバージョンについて

iTunes は、バージョンにより各機能の位置や呼び出し方法が異なりますので予めご了承く ださい。本説明書では、バージョン 12.2.1 (2015 年 8 月現在の最新版)を利用しています。 過去または最新の説明書については、http://kaeru-life.com/manuals/ をご参照ください。

## 音声を iPod、iPhone、iPad に転送するには

iTunes を起動します。

2 [iTunes]の画面上部にあるメニューから、

「ミュージック」をクリックします。 ③「サウンド(日中)」、「サウンド(中)」、「サ ウンド(日)」フォルダのうち、転送したいも のを iTunes のウインドウ内へドラッグ&ド ロップします。

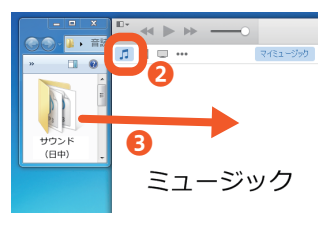

1

72% 🔳 🕫

■音楽を同期 126 曲

○ミュージックライブラリ全体

□ ミュ ージックビデオを含める ボイスメモを含める

選択したプレイリスト、アーティス

④ お持ちの iPod / iPhone / iPad を、コンピュータへ接続(ケーブルまた は Wi-Fi 接続) します。

カエルライフの iPhone

6

32GB

\_\_\_ 概要

**⑤** iTunes のウインドウ上部に、 パロロー 🔲 接続した機器が表示されたらク リックします。

- ⑥「ミュージック」を選択しま す。
- ⑦「音楽を同期」オプションに

チェックマークを入れ、同期する内容を選びます。

③ ウインドウ下の「適用」ボタンをクリックして同期します。

⑨ 同期が完了したら、画面上部に書かれた機器名の横にある、取り出しボ タンをクリックし、接続を解除します。

【内容に関するお問い合わせ先】

カエルライフ Web サイト (http://kaeru-life.com) 内の、お問い合わせフォームを ご利用下さい。

本 DVD-ROM の内容に関するご質問は、上記フォームからのみの受付となります。 本文にはお使いのマシン環境 (OS、アプリケーションのバージョンなど)をお書き添 えください。ご質問の内容によりましては、しばらくお時間を頂く場合があります。 また、本 DVD-ROM の範囲を超えるご質問に関しましてはお答えいたしかねますの で、あらかじめご了承下さい。

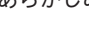

0